| 實驗種類                                        | 設定檔檔名       | 脈衝程式              |
|---------------------------------------------|-------------|-------------------|
| 1D Standard                                 |             |                   |
| <sup>1</sup> H experiment                   | 1H          | zg30              |
| <sup>1</sup> H homo-decoupling              | 1H_homo     | zghd.2            |
| <sup>13</sup> C{ <sup>1</sup> H} experiment | 13C         | zgpg30            |
| Integral <sup>13</sup> C{ <sup>1</sup> H}   | 13C_int     | zgig30            |
| DEPT45 experiment                           | 13C_DEPT45  | dept45            |
| DEPT90 experiment                           | 13C_DEPT90  | dept90            |
| DEPT135 experiment                          | 13C_DEPT135 | dept135           |
| <sup>19</sup> F{ <sup>1</sup> H} experiment | F19{1H}     | zgfhigqn.2        |
| <sup>31</sup> P{ <sup>1</sup> H} experiment | P31{1H}     | zgpg30            |
|                                             |             |                   |
| 2D Standard                                 |             |                   |
| COSY experiment                             | 2D_COSY     | cosygpppqf        |
| TOCSY experiment                            | 2D_TOCSY    | dipsi2etgpsi      |
| NOESY experiment                            | 2D_NOESY    | noesygpphpp       |
| ROESY experiment                            | 2D_ROESY    | roesyphpp.2       |
| HMQC experiment                             | 2D_HMQC     | hmqcgpqf          |
| HSQC experiment                             | 2D_HSQC     | hsqcetgpsisp2.2   |
| Editing-HSQC                                | 2D_HSQCed   | hsqcedetgpsisp2.3 |
| HMBC experiment                             | 2D_HMBC     | hmbcgplpndqf      |
| Phase Sensitive-HMBC                        | 2D_HMBCet   | hmbcetgpl3nd      |

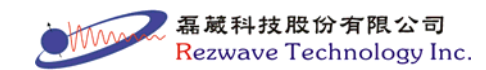

# NYMU BRUKER AVANCEIII 400MHz BBFO<sup>PLUS</sup> PROBE

### PART1:一般操作

1. 選擇 User ID 與 Password 登入 TopSpin

| <b>e</b>    | X                         |
|-------------|---------------------------|
| Please iden | tify yourself             |
| User ID =   | rezwave 🗸                 |
| Password =  |                           |
|             | <u>Q</u> K <u>C</u> ancel |

- 2. 放置樣品:將樣品放置於 Sample Express Lite 上的轉盤中,並記憶 其位置編號(數字)
- 3. 置入樣品:鍵入"sx 數字"指令,將樣品置入磁鐵中
- 4. 開啟新檔案:鍵入"edc"指令或按下□或由"File"中選擇"New"
- 5. 於視窗中填入檔案資訊:

| 💩 New                                                                                    |                                                                                                    | ×              |  |  |  |  |
|------------------------------------------------------------------------------------------|----------------------------------------------------------------------------------------------------|----------------|--|--|--|--|
| Prepare for a new of initializing its NMR p<br>For multi-receiver of Please define the r | experiment by creating a new data set and<br>barameters according to the selected experiment t<br>experiments several datasets are created.<br>number of receivers in the box below. | ype.           |  |  |  |  |
| NAME                                                                                     | ←様品名稱                                                                                                    |                |  |  |  |  |
| EXPNO                                                                                    | ←實驗序號(1~999999)                                                                                                    |                |  |  |  |  |
| PROCNO                                                                                   | 1 ←勿更動                                                                                                    |                |  |  |  |  |
| DIR                                                                                      | 實驗室目錄→→> D:\                                                                                                    | ~              |  |  |  |  |
| Solvent                                                                                  | 樣品之溶劑→→ CDCI3                                                                                                    | ~              |  |  |  |  |
| Experiment Dirs.                                                                         | C:\Bruker\TopSpin3.0\exp\stan\nmr\par\user                                                                                                    | ~              |  |  |  |  |
| Experiment                                                                               | 實驗參數設定檔→ Use current params.                                                                                                    | ~              |  |  |  |  |
| TITLE                                                                                    | ex. <sup>1</sup> H exp. = $1$ H                                                                                                    |                |  |  |  |  |
| 實驗之 title 或說明<br>□ Show new dataset in new window                                        |                                                                                                    |                |  |  |  |  |
| 1 Receivers (                                                                            | 1,2,16)                                                                                                    |                |  |  |  |  |
|                                                                                          | OK Cancel More Info                                                                                                    | lp             |  |  |  |  |
|                                                                                          | 1<br>                                                                                                    | 有限公さ<br>nology |  |  |  |  |

▶ 檔案位置與路徑:

D:\樣品名稱\實驗序號

- 6. 磁場自動鎖定: 鍵入"lock"指令, 並選擇樣品所用之溶劑
- 7. Tuning 與 Matching: 鍵入 atma 指令(選作項目,一般於更換核種 實驗時必須執行),或鍵入 atmm 指令,手動調整 Tuning 與 Matching
- 8. 進行自動勻場(topshim): 鍵入"topshim"指令
- 9. 手動勻場(shim):

使用 BSMS 控制視窗(按下 , 或鍵入"bsmsdisp"指令可開啟此視窗):於視窗中交互使用 Z<sup>1</sup>和 Z<sup>2</sup>按鍵,並利用滑鼠滾輪之增減數 值進行勻場,將氘鎖定視窗中的線盡量調高(若氘鎖定視窗未開 啟,可於 TopSpin 按下 按鍵或鍵入"lockdisp"指令開啟此視窗), 若 Lock 線過高時,使用 LOCK 中的 Gain 按鍵將線降下(選作項目)

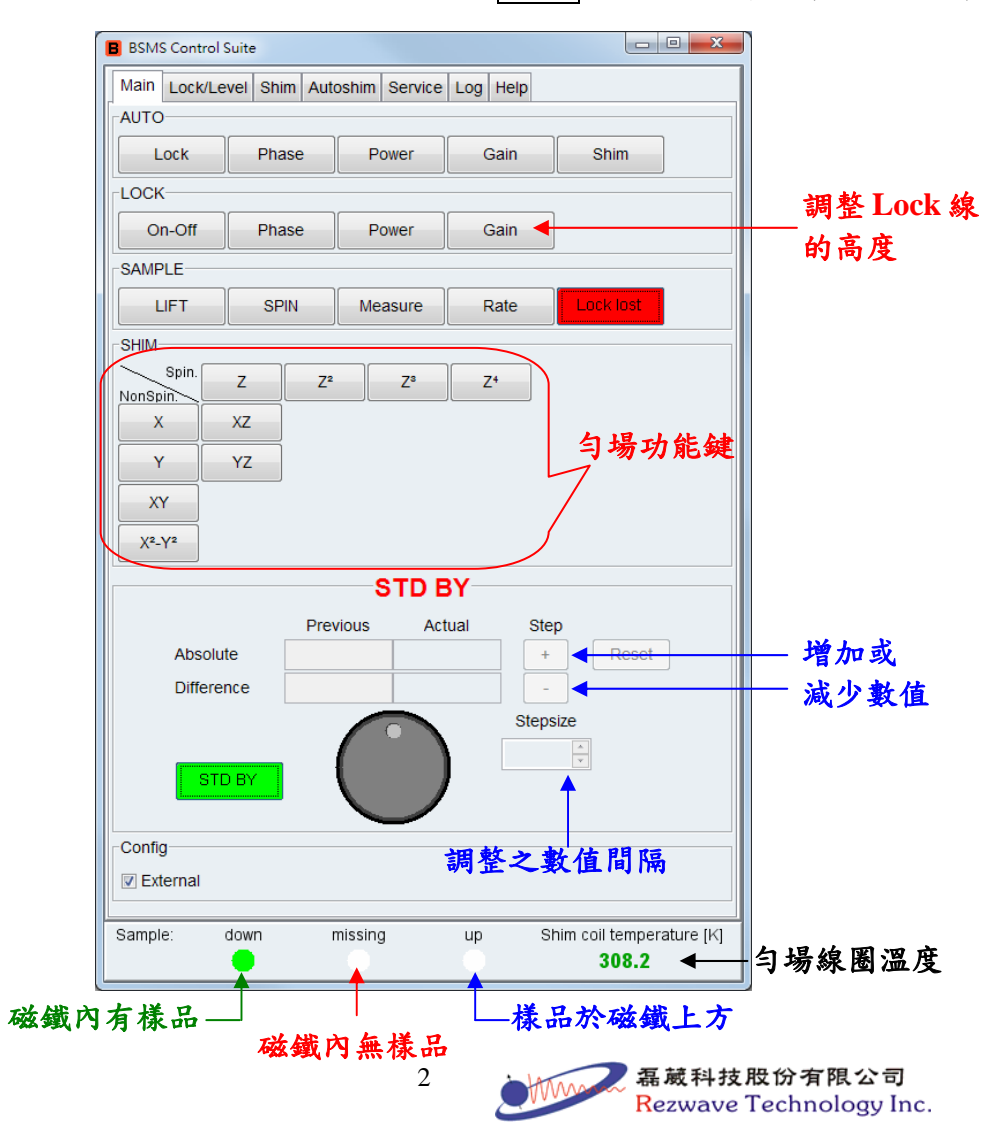

> 當按下按鍵,功能運作時,按鍵會顯示紅色 On-Off 。
 > 當功能運作完成時,按鍵會顯示綠色 On-Off 。
 > 當勻場功能鍵執行時,按鍵會顯示黑色 Z 。
 當磁場鎖定完成時 Lock Lost 會顯示為 Always Locked

- 10. 聯繫軟體與硬體間的設定: 鍵入"ii"指令(選作項目,一般於更換 核種實驗時必須執行)
- 11. 獲取最新脈衝校正值:鍵入"getprosol"指令(選作項目)
- 12. 自動調整放大倍率: 鍵入"rga"指令
- 13. 調整掃瞄次數:鍵入"ns"指令,輸入掃瞄次數
- 14. 進行實驗:鍵入"zg"指令或於 TopSpin 中按下 > 按鍵
- 15. 取出樣品:於BSMS 視窗中按下 ○□-○□ 按鍵,停止氘鎖定,再 鍵入"sx 數字"指令(此數字為無樣品之位置編號)
- 16. 實驗完成後, 鍵入"logoff"指令, 登出 TopSpin

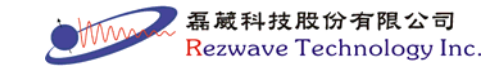

### PART 2 : ICON-NMR

1. 選擇 User ID 與 Password 登入 TopSpin

| 6           |                           |
|-------------|---------------------------|
| Please iden | tify yourself             |
| User ID =   | rezwave 🗸                 |
| Password =  |                           |
|             | <u>O</u> K <u>C</u> ancel |

- 2. 放置樣品:將樣品放置於 Sample Express Lite 上的轉盤中,並記憶 其位置編號(數字)
- 3. 鍵入 iconnmr 指令,進入 ICON-NMR 程式

| 🖕 IconNMR: spect |            |         |                                                                                                    |
|------------------|------------|---------|----------------------------------------------------------------------------------------------------|
| File Help        |            |         | $\sim$                                                                                                    |
|                  |            |         | BRUKER                                                                                                    |
|                  |            |         | $\sim$                                                                                                    |
|                  |            |         |                                                                                                    |
|                  |            |         |                                                                                                    |
|                  | ~          |         |                                                                                                    |
|                  |            |         |                                                                                                    |
|                  |            |         | and the second second sec |
| Spectroscopy     | Automation | Toolbox | Configuration                                                                                                    |
| Routine          | Automation | ToolBox | Configuration                                                                                                    |
| spectroscopy     |            |         |                                                                                                    |
|                  |            |         |                                                                                                    |

- 4. 按下 Automation 按鍵
- 5. 選擇 NMR SuperUser 並按下 \_\_\_ OK

| 🖕 IconNMR: Ide | entify Use | er      |  |   |  |  |
|----------------|------------|---------|--|---|--|--|
| Help on log    | ging in    |         |  |   |  |  |
| User's Full N  | Vame       | User ID |  |   |  |  |
| NMR User       |            | nmr     |  |   |  |  |
| NMR Super      | User       | nmrsu   |  |   |  |  |
|                |            |         |  |   |  |  |
| User ID nmr    | su         |         |  | • |  |  |
| OK Cancel      |            |         |  |   |  |  |

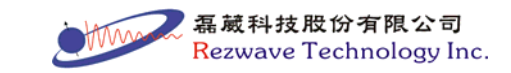

## 6. 進入 ICON-NMR 操作畫面

| 🖕 IconNMR   | : Auton | hation May1 | 8-2011-1539-A       | nalysis                   |          |             |            |     |           |                |             |                |            |             |                |            |                    |
|-------------|---------|-------------|---------------------|---------------------------|----------|-------------|------------|-----|-----------|----------------|-------------|----------------|------------|-------------|----------------|------------|--------------------|
| Eile Bun    | Holder  | View Fig    | d <u>P</u> arameter | s Options <u>T</u> ools J | Help     |             |            |     |           |                |             |                |            |             |                |            |                    |
| 🎡 Start     | ⊳ u     | u 🙆 😫       | t i                 |                           |          |             |            |     |           |                |             |                |            |             |                |            |                    |
| Experiment  | Queue   |             |                     |                           |          |             |            |     |           |                |             |                |            |             |                |            |                    |
| Holder      | Туре    | Status      | Disk                | Name                      | No.      | Solvent     | Experiment | Pri | Par       | Title/Orig     |             | Tin            | ne         | User        | Start Time     |            |                    |
| Þ 1         | U       | Available   |                     |                           |          |             |            |     |           |                |             |                |            |             |                |            |                    |
| Þ 2         | Ц       | Available   |                     |                           |          |             |            |     |           |                |             |                |            |             |                |            |                    |
| D 3         | ü.      | Available   |                     |                           |          |             |            |     |           |                |             |                |            |             |                |            |                    |
| D 4         | 8       | Available   |                     |                           |          |             |            |     |           |                |             |                |            |             |                |            |                    |
| Þ 6         | ii -    | Available   |                     |                           |          |             |            |     |           |                |             |                |            |             |                |            |                    |
| Þ 7         | ŭ       | Available   |                     |                           |          |             |            |     |           |                |             |                |            |             |                |            |                    |
| D 8         | ū       | Available   | $\sim$              |                           |          |             |            |     |           |                |             |                |            |             |                |            |                    |
| Þ 9         | U .     | Available   |                     | $\sim$                    |          |             |            |     |           |                |             |                |            |             |                |            |                    |
| Þ 10        |         | Available   |                     | Att                       | • 奶、瓜    | 白上          | 18 BL      | 肥   |           |                |             |                |            |             |                |            |                    |
| P 11        | 8       | Available   |                     | ~ 芰                       | 学们       | <b>禹左</b> 3 | ) 廷        | 迭   |           |                |             |                |            |             |                |            |                    |
| Þ 13        | ŭ       | Available   |                     |                           |          | -           |            | -   |           |                |             |                |            |             |                |            |                    |
| Þ 14        | ŭ       | Available   |                     |                           |          |             |            |     |           |                |             |                |            |             |                |            |                    |
| Þ 15        | ū       | Available   |                     |                           |          |             |            |     |           |                |             |                |            |             |                |            |                    |
| ▶ 16        | U.      | Available   |                     |                           |          |             |            |     |           |                |             |                |            |             |                |            |                    |
| 🖥 🗹 S       | ubmit   |             | Gancel              | i≓ [dit                   | 🕼 Delete | Add 1       | Сдру       | 1   |           |                |             |                |            |             |                | <b>?</b>   | hange <u>U</u> ser |
|             |         |             |                     |                           |          |             |            |     |           |                |             |                |            |             |                |            |                    |
| Preceding E | xperim  | ents        |                     |                           |          |             |            |     |           |                |             |                |            |             |                |            |                    |
| # Date      |         |             | Holder              | Name                      | No.      | Experiment  | Load       | ATM | Lock Shim | Acq            | Proc        | User           | Disk       | Title/Ori   | g Re           | emarks     |                    |
|             |         |             |                     |                           |          |             |            |     |           |                |             |                |            |             |                |            |                    |
|             |         |             |                     |                           |          |             |            |     |           |                |             |                |            |             |                |            |                    |
|             |         |             |                     |                           |          |             |            |     |           |                |             |                |            |             |                |            |                    |
|             |         |             |                     |                           |          |             |            |     |           |                |             |                |            |             |                |            |                    |
|             |         |             |                     |                           |          |             |            |     |           |                |             |                |            |             |                |            |                    |
|             |         |             |                     |                           |          |             |            |     |           |                |             |                |            |             |                |            |                    |
|             |         |             |                     |                           |          |             |            |     |           |                |             |                |            |             |                |            |                    |
|             |         |             |                     |                           |          |             |            |     |           |                |             |                |            |             |                |            |                    |
|             |         |             |                     |                           |          |             |            |     |           |                |             |                |            |             |                |            |                    |
| fand        |         |             | -                   |                           |          |             |            |     |           |                |             |                |            |             |                |            | ,                  |
| Preceding   |         |             | 🔎 👝                 | include previous runs     |          |             |            |     | Sar       | pleXpress/BACS | Busy until: | lo Jobs! Day E | periments: | 00:00 Night | Experiments: 0 | 0:00 User: | Analysis           |
|             |         |             |                     |                           |          |             |            |     |           |                |             |                |            |             |                |            |                    |

7. 輸入樣品名稱、選擇溶劑、實驗種類、輸入掃瞄次數與樣品說明

| ②輸入樣品名稱     ③選擇實驗種類     ⑤輸入樣品說明(title)       Image: State of the state of the state of the | 開始實驗                                                                                                    | 停止實驗                                                                                         |                                                                                                |                                                                   |
|----------------------------------------------------------------------------------------------------|----------------------------------------------------------------------------------------------------|----------------------------------------------------------------------------------------------|------------------------------------------------------------------------------------------------|-------------------------------------------------------------------|
| Control     May Lit 2013 3129 Analysis     Control     May Lit 2013 3129 Analysis     Control     Control                                                                                                    |                                                                                                    | ②輸入樣品名稱                                                                                      | ④選擇實驗種類                                                                                        | ⑥輸入樣品說明(title)                                                    |
| ■ Submit ■ Creer 副 Edit @ Levier add = 3 Capy 1 3<br>Precedence Experiments<br>■ Date Holder Nerte No. Experiment Load ATM Lock Shim Acq Proc User Disk Tele/Orig Remarks<br>⑦取消、編輯、刪除、加入或複製實驗                                                                                                    | ConvNMR: Automation         May18:2011-15           Elle         In         Holder         Y         Figd         Para           Image: State         Image: State | 39-Analysis<br>neters Options Iools Help<br>Name No. Sc<br>RdatalAn → DEMO →1 €CC<br>·選擇檔案路徑 | sivent Eperment Pri Par Tetu/Org<br>DCB chi • N114_BBFO • ■ ■ ● ● ▼ 114 DEMO#<br>3 選擇溶劑<br>⑤輸入 | Time User Start Time COCCB 0001.08 Analysis ③ Set Start Time 播瞄次數 |
|                                                                                                    | Submit<br>Preceding Experiments<br>■ Date<br>● Date<br>● 按下 sub                                                                                                    | 时 Colore<br>Nor Nurte No. Expe<br>以消、編輯、刪除<br>Omit                                           | Add 1 Cary 1<br>ryert Lood ATM Lock Shim Acq<br>、加入或複製實驗<br>實驗進行顯示                             | Proc User Disk Title/Orig Remarks                                 |

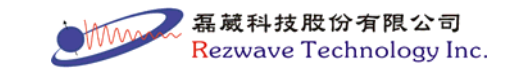

8. 設定實驗進行方式

| SampleXpress/BACS                                                                      | ──首先做的樣品編號                                                      |
|----------------------------------------------------------------------------------------|-----------------------------------------------------------------|
| First sample 1 +<br>First sample in the magnet (locked and shimmed)? +<br>Start Cancel | <ul> <li>點選:表示樣品已於<br/>磁場中,則不會進行<br/>lock 與 shim 等動作</li> </ul> |
| ⑨開始進行實驗                                                                                | 不點選:表示樣品未<br>在磁場中,會進行<br>lock 與 shim 等動作                        |

- 9. 實驗完成後,按下 🙆 stop 並關閉 ICON-NMR 操作畫面
- 10. 取出樣品:於 BSMS 視窗中按下 On-Off 按鍵,停止氘鎖定,再 鍵入"sx 數字"指令(此數字為無樣品之位置編號)
- 11. 於 TopSpin 中鍵入"logoff"指令,登出 TopSpin

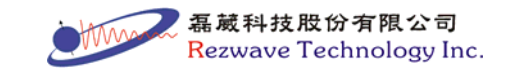

#### PART 3:光譜處理(1D experiments)

光譜處理:點選主功能表中的 Process 頁面

- 博立葉轉換:鍵入"efp"指令
   ("efp"指令包含"em", "ft", "pk"三項指令,執行"efp"前,可鍵入"lb"
   指令,修改 line broadening 視窗函數)
- 相位自動校正:鍵入"apk"指令,或按下<sup>▲</sup>Adjust Phase▼</mark>進行手動相位 校正
- 基線自動校正:鍵入"abs"指令(選作項目)
   此時會自動進行積分,若不需自動積分,則鍵入"abs n"指令
- 化學位移校正:按下▲Calib. Axis▼,選擇已知化學位之 peak,輸入其值
- 5. 定義譜峰標定範圍:按下 號Pick Peaks▼,進入譜峰標定模式
   →建立範圍, 與調整範圍, 與存檔並離開此模式
- 6. 積分:按下∫Integrate▼,進入積分模式
   ▶定義積分範圍,♥選擇所有已積分範圍,♥刪除所選擇之積分
   ▶
   ₽存檔並離開此模式
- 7. 列印圖譜:按下戰進入列印視窗

🥃 Print [Ctrl+P] 🕘 plot -r -Options-O Print active window [prnt] 選擇此項 Print with layout - start Plot Editor [plot] O Print with layout - plot directly [autoplot] Required parameters 選擇圖形輸出至 LAYOUT ~ Use plot limits Fill data set list TopSpin-Plot 之模式 O from screen / CY from your default portfolio from Plot Editor Reset Actions ⊖ from portfolio saved in data set ○ as saved in Plot Editor Override plotter saved in Plot Editor: CURPLOT Adobe PDF <u>o</u>k <u>C</u>ancel <u>H</u>elp

選擇結束後,進入 TOPSPIN Plot 程式進行繪圖

二 磊藏科技股份有限公司 Rezwave Technology Inc. LAYOUT 模式選擇:

- 1D<sup>1</sup>H 光譜:1D\_H1.xwp
- 1D<sup>13</sup>C 光譜: 1D\_X1.xwp

1D DEPT 疊圖(<sup>13</sup>C, DEPT90, DEPT135): 1D\_DEPT3.xwp

2D 同核光譜(COSY, TOCSY, NOESY): 2D\_HH.xwp

2D 異核光譜(HMQC, HSQC, HMBC): 2D\_CH.xwp

8. 登出 TopSpin: 鍵入"logoff"指令

#### PART 4:常用指令與參數說明

- ▶ at:設定一指令於一個 EXPNO 在某一時間開始執行,設定之指 令數目會顯示在狀態列中"Spooler"的"delayed"
- ▶ expt:計算實驗所需時間,或按下□按鍵
- ▶ go:將停止的一維實驗予以繼續執行
- halt:暫停實驗的執行並會將目前已收集的訊號儲存於硬碟 halt+數字:將累積至設定數字掃瞄次數的FID內容予以暫停執行 並會將目前已收集的訊號儲存於硬碟
- ▶ stop:停止實驗的執行(不會記錄),或按下 → 按鍵
- ▶ tr:將目前剛執行到某一掃瞄次數的FID內容予以複製並取出 tr+數字:將累積至設定數字掃瞄次數的FID內容予以複製並取出

Rezwave Technology Inc.

8